## **SKK Start - Instruktion Domare**

Logga först in på SKK Start, <u>https://skkstart.se/sv</u> med den inloggning (lösenord) du skapade då du skapade ditt konto. Starta sedan *i en ny flik* tillhörande app för inmatning av provdata via kommando <u>https://app.skkstart.se</u>. Inloggning i appen sker med samma inloggningsuppgifter som i SKK Start. När ett prov blivit inplanerat på dig så får du ett mail med information kring datum, tid och övrig information om startande. Du kan då se provet i appen. Användning av appen beskrivs mer i detalj med början nederst på sidan 2 (App- Inmatning av provdata).

För att hitta provtillfällen eller prov du är tilldelad - på startsidan i SKK Start, välj meny "Skapa, Planera och Administrera prov":

|                                                                                                    |                                                           | 1                                                                      |
|----------------------------------------------------------------------------------------------------|-----------------------------------------------------------|------------------------------------------------------------------------|
| KOMMANDE PROV »                                                                                                    | RESULTAT »                                                | DINA PROV OCH RESULTAT »                                               |
| Hitta och anmäl dig till befintliga<br>provtillfällen                                                                                                    | Sök efter resultat för genomförda och<br>publicerade prov | Under din profil hittar du dina kommande<br>prov och tidigare resultat |
| Admin                                                                                                    |                                                           |                                                                        |
|                                                                                                    |                                                           |                                                                        |
| and the second second s |                                                           |                                                                        |
| SKAPA, PLANERA & ADMINISTRERA PROV                                                                                                    |                                                           |                                                                        |

| Anmälda hundar per provtillfäll | e |              |                |            |
|---------------------------------|---|--------------|----------------|------------|
| Prov/Tävling                    |   | Specialklubb |                | Lokalklubb |
| Prov/Tävling                    | - | Specialklubb | *              | Lokalklubb |
| Status                          |   |              | Betalning      |            |
| Status                          |   | -            | Betalning      | •          |
| Domare                          |   | Hund         |                | Förare     |
| Domare                          | • |              |                |            |
| Provdatum från                  |   |              | Provdatum till |            |
| 2022-08-04                      |   |              |                |            |
| Prov ID                         |   |              |                |            |
|                                 |   |              |                |            |
| Sök                             |   |              |                |            |
|                                 |   |              |                |            |

Här kan du filtrera till exempel på provtyp, status på provet, domare etc.

| Prov/Tävling                                 | Specialklubb   |                | Lokalklubb |   |
|----------------------------------------------|----------------|----------------|------------|---|
| Drevprov - Beagle                            | - Specialklubb | •              | Lokalklubb | * |
| Status                                       |                | Betalning      |            |   |
| Status                                       | ~              | Betalning      |            | ¥ |
| Domare                                       | Hund           |                | Förare     |   |
| SVEN GRANSTRÖM - Sydsvenska<br>Beagleklubben |                |                |            |   |
| Provdatum från                               |                | Provdatum till |            |   |
| 2022-09-02                                   |                |                |            |   |
| Prov ID                                      |                |                |            |   |
|                                              |                |                |            |   |
|                                              |                |                |            |   |

| Hund, Ras | Starttid | Förare | Domare | Specialklubb, Lokalklubb | Status |
|-----------|----------|--------|--------|--------------------------|--------|
|           |          |        |        |                          |        |

## 15 AUG - 15 SEP, 2022

| #218 DREVPROV - BEAGLE, INOM VO                |                  |                    | Öppen klass ,      | / Unghundsklass / Nationell <b>/ 4 Anmäl</b>      | da 🖋 Provtillfälle  |
|------------------------------------------------|------------------|--------------------|--------------------|---------------------------------------------------|---------------------|
| #447 VISTENAS FREJA<br>BEAGLE<br>Snobbredigera | Heldag<br>Aug:15 | folke<br>Johansson | folke<br>Johansson | Svenska Beagleklubben<br>Sydsvenska Beagleklubben | Genomfört<br>Betald |
| #451 UGGLESKOGENS ASTA                         | Heldag           | SVEN               | FOLKE              | Svenska Beagleklubben                             | Genomfört           |

Exempelvis ger en sökning på Drevprov – Beagle samt Sven Granström som domare resultat enligt bild ovan.

Du kan se samtliga kommande starter men endast få fördjupad information kring de prov du själv är tilldelad. Om det finns ett kollegium inlagt på provtillfället så kan du se alla prov i en provperiod där du är tilldelad ett prov.

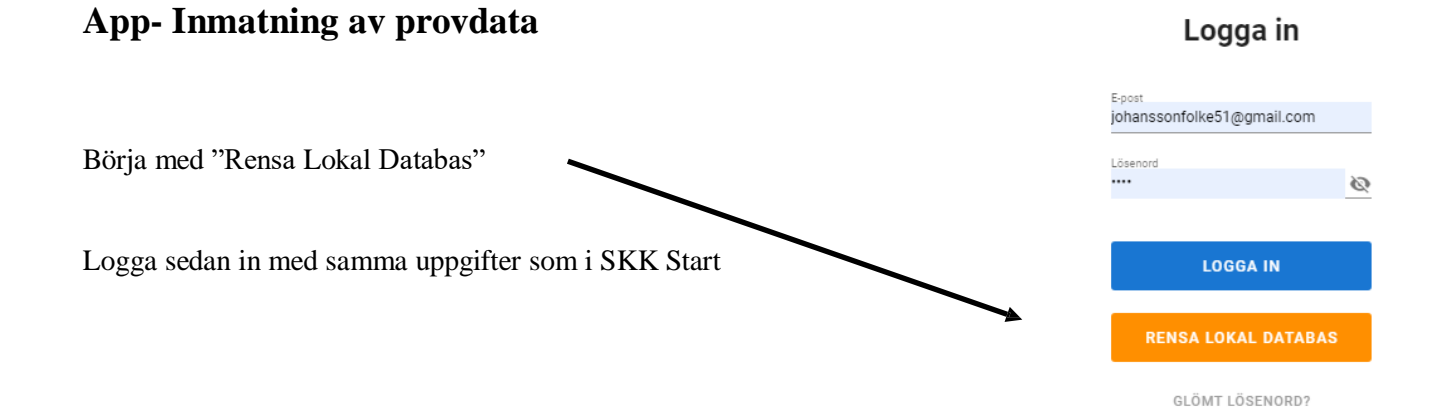

Efter inloggning väljer du att ladda hem information genom att trycka på synkronisera:

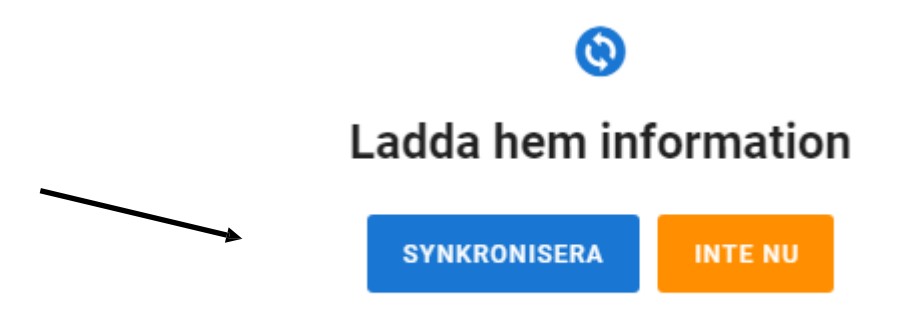

Funktionen Synkronisera laddar både upp och hämtar hem information till appen.

Om du har några prov där du ska döma visas dessa i en lista där du kan se vilka provtillfällen där det finns hundar som du ska döma. Välj ett av dessa tillfällen.

| Provtillfällen                                                                                        | $(\mathbf{i})$ |
|----------------------------------------------------------------------------------------------------|----------------|
| Välj provtillfälle                                                                                    |                |
|                                                                                                    | Q              |
| <b>Viltspår, Inom verksamhetsområdet</b><br>Anlagsklass / Rörligt / Officiellt<br>11 - 30 apr, 2022   | $\rightarrow$  |
| <b>Viltspår, Inom verksamhetsområdet</b><br>Anlagsklass / Ordinarie / Officiellt<br>15 apr 2022       | $\rightarrow$  |
| <b>Viltspår, Inom verksamhetsområdet</b><br>Anlagsklass / Ordinarie / Officiellt<br>4 maj 2022        | $\rightarrow$  |
| <b>Viltspår, Inom verksamhetsområdet</b><br>Anlagsklass / Ordinarie / Officiellt<br>01 - 30 jun, 2022 | $\rightarrow$  |
| <b>Drevprov - Beagle, Svedala</b><br>Öppen klass / Unghundsklass / Nationell<br>23 - 24 jun, 2022     | $\rightarrow$  |

Välj aktuellt provtillfälle i listan som visas (det går även att söka bland provtillfällena genom att skriva på raden överst med en förstoringsglas-ikon.)

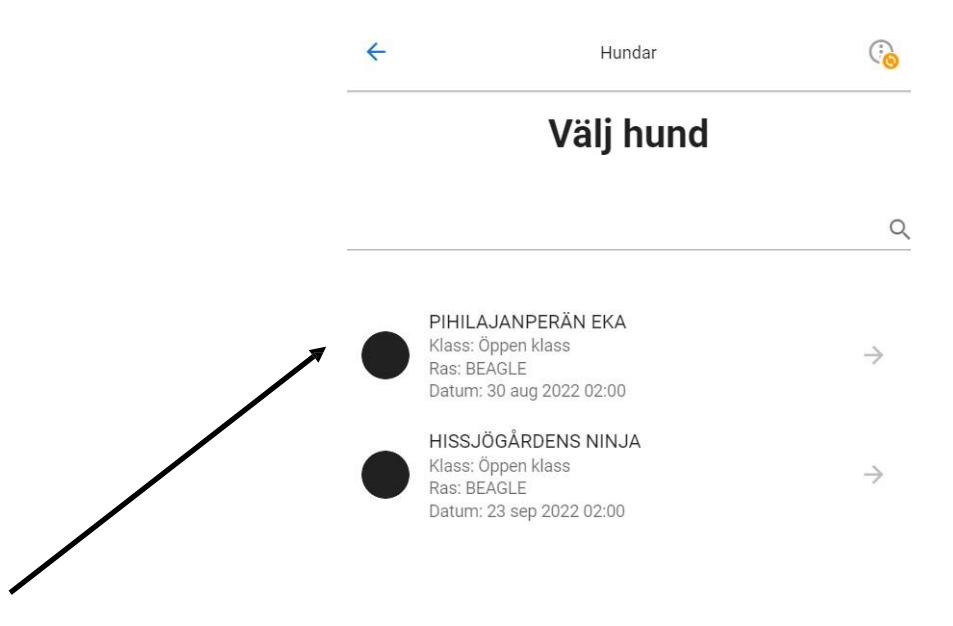

Därefter väljer du rätt hund och är igång. Tips: Om du inte hittar ett särskilt provtillfälle eller hund, kontrollera då med din klubbs administratör att den är korrekt inplanerad. Annars ser du den inte i appen!

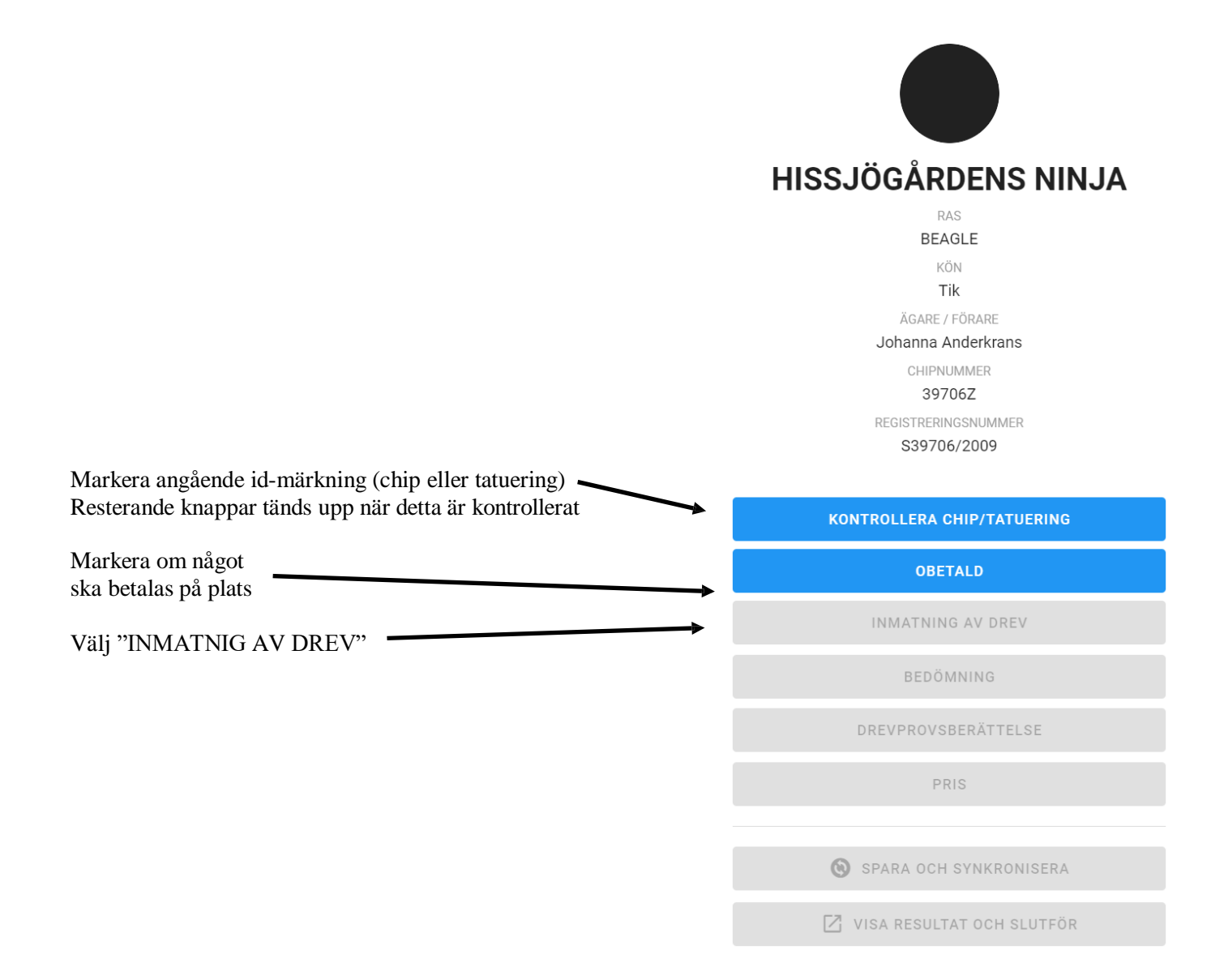

| "INMATNING AV DREV" valt:                                                                    | 2022-08-15                                          |              |                |      |       |        |
|----------------------------------------------------------------------------------------------|-----------------------------------------------------|--------------|----------------|------|-------|--------|
| Tryck på                                                                                     | + LÄGG TILL SLÄPP 1                                 |              |                |      |       |        |
|                                                                                              |                                                     | Släpp 1 1    | tim 36 min     |      |       | ^      |
| <b>Inmatning av Provdat</b> a:<br>I den följande bilden matar man in data från               | Skogskortet.                                        | Släpp        |                |      | 08:00 | 0      |
| Inmatade data kan se ut som bilden visar.                                                    |                                                     | Slag         |                |      | 08:10 | Q      |
| För varje släpp matas in släpptid, slagtidpu                                                 | nkt, drevrepriser.                                  | Upptag       |                |      |       | 08:20  |
| Upptagetidpunkt dravtider tappttider och Si                                                  | ata dravakall                                       | Från         | Till           | Drev | Tappt |        |
| beräknas automatiskt från de inmatade tidern                                                 |                                                     | 08:20 O      | 08:56 O        | 36   | 20    | •      |
|                                                                                              |                                                     | 09:16 O      | 09:47 O        | 31   | 9     | •      |
|                                                                                              |                                                     | 09:56 0      | 10:25 O        | 29   | -     | •      |
|                                                                                              |                                                     |              |                |      |       |        |
|                                                                                              |                                                     | Totalt       |                | 96   | 29    |        |
|                                                                                              |                                                     | Sista Drevsl | kall           |      |       | 10:25  |
| Inkallnings- och Kopplingstidpunkt, Skallfre                                                 | kvens, Viltslag och                                 | Inkall       |                |      | 10:30 | Q      |
| om Pejl använts för inkallning matas in. Los                                                 | sTid beräknas.                                      | Kopplad      |                |      | 10:51 | Q      |
|                                                                                              |                                                     | Skallfrekver | IS             |      | 77    |        |
|                                                                                              |                                                     | Loss Tid     |                |      | 2 tim | 51 min |
|                                                                                              |                                                     | Viltslag     |                |      | Hare  | •      |
|                                                                                              |                                                     | Använt pejl  | för inkallning | ?    | Ja    | •      |
| Om inmatningen av någon anledning blivit fo<br>att backa och mata in på nytt, det är även mö | el är det enkelt<br>jligt att helt ta bort ett släp | op.          | TA BORT SLÄ    | PP 1 |       |        |

←

Inmatning av Drev

(<del>`</del>@

|                                                                                                    |                                                                                          | ÷                                                                                                    | Bedömning                                | (i <mark>o</mark> ) |
|----------------------------------------------------------------------------------------------------|------------------------------------------------------------------------------------------|----------------------------------------------------------------------------------------------------|------------------------------------------|---------------------|
| När alla släpp matats in backar man tillbaks till inledningsbild (sid 4) och väljer:                                                                                                    | )                                                                                        | Provplats<br>Hemmamarken                                                                                                    |                                          |                     |
| <b>BEDÖMNING:</b><br>Här börjar man med att fylla i var provet gjordes,                                                                                                    |                                                                                          | Tilläggsregistreri         Image: Släpp 1 (Hare)         Image: Image: Im | ing tassdjur                             |                     |
| Här väljer man även att mata in från vilket släpp/drev som<br>Tilläggsregistreringen skall göras. Tilläggsregistrering<br>beräknas av programmet baserat på inmatade tider för drevet.<br>Vid både Tassvilt och Klövvilt gör man två val. |                                                                                          | Tilläggsregistreri<br>Kunde inte hitta några<br>Sök<br>Bra                                                                                                    | ing klövdjur<br>slutförda drev för Rådju | r eller Hjort.      |
| Bedömningen av varje moment enligt regelboken matas in via "skjutreglaget". KEB, 0, 1, 2, 3, 4, 5 kan väljas.                                                                                                    |                                                                                          | Lagom längt sök                                                                                                    |                                          |                     |
| OBS: var noga med att kommentera bedömningen!                                                                                                    |                                                                                          | <ul> <li>Trång</li> <li>Vid</li> <li>Ej aktuellt</li> </ul>                                                                                                    |                                          |                     |
| När Bedömningen matats in backar man tillbaks till inledningsbild (sid 4) och väljer:                                                                                                    |                                                                                          | Upptagningsarbe<br>Godtagbart<br>Något omständligt s                                                                                                    | te<br>•<br>lagarbete                     | 2                   |
| DREVPROVSBERÄTTELSE:                                                                                                    |                                                                                          |                                                                                                    |                                          |                     |
| Här skriver man in sin provberättelse.                                                                                                    | ÷                                                                                        | Drevprovs                                                                                                    | berättelse                               | ( <u>}</u>          |
|                                                                                                    | >>>>>>>>>>>>>>>>>>>>>>>>>>>>>>>>>>>>>>>                                                  | X XXXXXXX                                                                                                    |                                          |                     |
| Når man är klar med berättelsen trycker man på SPARA<br>och STÄNG                                                                                                    |                                                                                          | SPA                                                                                                    | RA                                       |                     |
|                                                                                                    |                                                                                          | STÄ                                                                                                    | NG                                       |                     |
| När Berättelsen matats in backar man tillbaks till inledningsbild (sid 4) och väljer                                                                                                    | ÷                                                                                        | Pris                                                                                                    |                                          | ( <mark>)</mark>    |
| PRIS:                                                                                                    | Pris 1                                                                                   |                                                                                                    |                                          |                     |
| För varje Släpp/drev där hunden har drivit tilldelas ett pris<br>med valör enligt gällande regelbok. Prisvalör väljes med hjälp av<br>"skjutreglaget" (0, 1, 2, 3 möjliga val) och djurslag markeras.                                     | <ul> <li>Räv</li> <li>Hare</li> <li>Rådjur</li> <li>Hjort</li> <li>Annat elik</li> </ul> | er okänd                                                                                                    | •                                        | 0                   |
| Pris för nästa drev aktiveras med ÖKA ANTAL PRIS<br>Ångrar man sig eller gjort fel är det bara att MINSKA<br>ANTAL PRIS                                                                                                    | ÖKA ANTA                                                                                 | L PRIS                                                                                                    | MINSKA ANTAL PR                          | IS                  |
|                                                                                                    |                                                                                          |                                                                                                    |                                          | _                   |

|                                                    | ✓ CHIP/TATUERING KONTROLLERAT |
|----------------------------------------------------|-------------------------------|
|                                                    | BETALD ONLINE                 |
| När du är färdig med all inmatning väljer du       | INMATNING AV DREV             |
| bland knapparna.                                   | ✓ BEDÖMNING                   |
|                                                    | ✓ DREVPROVSBERÄTTELSE         |
| Därefter väljer du<br>"VISA RESULTAT OCH SLUTFÖR". | 🗸 PRIS                        |
|                                                    | SPARA OCH SYNKRONISERA        |
|                                                    | 🔀 VISA RESULTAT OCH SLUTFÖR   |

Protokollet visas då i SKK Start och du kan nu gå igenom ditt provprotokoll och kontrollera att allt stämmer. Hittar du något du vill ändra så går du in i appen igen, gör din ändring och väljer "Spara och synkronisera" samt "Visa resultat och slutför".

I detta läge ska provet skickas vidare till kommande Kollegium. Då väljer du "Skicka resultat".

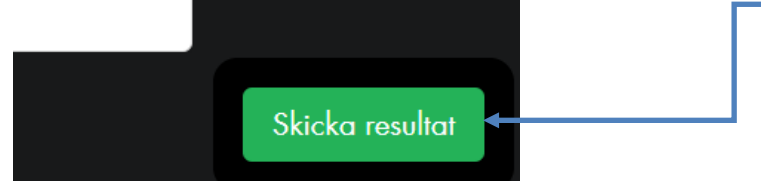

Du är nu klar med din bedömning av denna hund. Provet behandlas vidare vid det kommande kollegiet.

Exempel på protokoll från SKK Start:

| 15 - 30 sep, 202          | 2             |           | Drevpro      | v - Bea      | gle                                         | Ō           | open klas | ss / Nationel                   | l SI            | karaborg Septe | mber - Utbildnin |
|---------------------------|---------------|-----------|--------------|--------------|---------------------------------------------|-------------|-----------|---------------------------------|-----------------|----------------|------------------|
| Hund                      |               |           | Reg. nr      | Reg. nr Ra   |                                             |             | s         |                                 | K               | Kön            |                  |
| UTVÄNGS ALLEZ TYRA        |               |           | SE5684       | SE56842/2014 |                                             |             | AGLE      |                                 | Ti              | k              |                  |
|                           |               |           | Telefon      |              |                                             | Fa          | nost      |                                 | Si              | pecialklubh    |                  |
| FOLKE JOHANSS             | SON           |           | +46 70       | 571 0        | 0 98                                        | joł         | anssonfo  | olke51@gma                      | il.com S        | venska Beaglek | lubben           |
| lokalklubb                |               |           | Medlem       | ;            |                                             | A.4.        | adlamrun  | mer                             | D               | omore          |                  |
| Skaraborgs Beagleklubb    |               |           | 222          | 1            |                                             | 22          | 22        | anci                            | S               | ÖREN STORM     |                  |
| Kommisarie/prov<br>Micael | ledare/fullmö | iktig     |              |              |                                             |             |           |                                 |                 |                |                  |
|                           |               |           | 2            |              |                                             |             |           | 2                               |                 |                |                  |
| cl                        | Tid           | Drev      | Tappt        |              | N.,                                         | Tid         | Drev      | Tappt                           |                 |                |                  |
| Siapp                     | 00:00         | 20        | 15           | j.           | piapp                                       | 10:00       | 20        | 20                              |                 |                |                  |
| Slag                      | 08:05         | 45        |              |              | ag                                          | 10:45       | 10        |                                 |                 |                |                  |
| Upptag                    | 08:10         |           |              |              | Jpptag                                      | 11:30       |           |                                 |                 |                |                  |
| Sista skall               | 09:30         |           |              | 1            | Sista skall                                 | 12:20       |           |                                 |                 |                |                  |
| Inkallas                  | 09:40         |           |              |              | nkallas                                     | 13:20       |           |                                 |                 |                |                  |
| Kopplas                   | 09:45         |           |              | 1            | Kopplas                                     | 13:25       |           |                                 |                 |                |                  |
| Summa min                 | 105           | 65        | 15           |              | Summa min                                   | 205         | 30        | 20                              |                 |                |                  |
| Djurslag                  |               | Hare      |              | 1            | Djurslag                                    |             | Annat     |                                 |                 |                |                  |
| Pejling                   |               | Nej       |              | 1            | Pejling                                     |             | Nej       |                                 |                 |                |                  |
|                           |               |           | -            |              |                                             |             |           |                                 | -               |                | 10               |
| C                         |               | Doman     | ens EPKolleg | iets bes     | lutKommentar                                |             |           |                                 | Provet genomfö  | irdes 2022-09  | -19              |
| Upptagningsgrhete         |               | 3         |              |              | Ett upptra på hare och ett upptra på skänt. |             |           | Provplats                       | Faledrev        | en             |                  |
| Väckning på slag          |               | 3         |              |              | ch opprog parmare och en opprog på okant.   |             |           | Jaktlust Bra                    |                 |                |                  |
| Drevarbete                |               | 3         |              |              | Madelfart Tazvilt: 8 km/fim                 |             |           | Lamplig ra/hjorthund±j aktuelif |                 |                |                  |
| Väckning på tappt         |               | 5         |              |              |                                             |             |           |                                 | Fullbordat före | full tidJa     |                  |
| Skall/hörbarhet           |               | 4         |              |              | Flertonigt vid god kont                     | rakt.       |           |                                 | Yttre faktorer  | Barmark        | ó grader och     |
| Skallgivning under        | drev          | 3         |              |              | Nyanserar bra                               |             |           |                                 | 11 1 12 4 .     | svag vin       | a.               |
| Samarbete under di        | rev           | 2         | 2            |              |                                             |             |           |                                 | Hunden los (tot | alfid) 05:10   |                  |
| Lydnad                    |               | 2         |              | -            |                                             |             |           |                                 | Hunden los (mil | nuter) 310     |                  |
| Totalt                    |               | 24        | 8            | 0            |                                             |             |           |                                 | Antal inkall me | d neil ()      |                  |
|                           |               |           |              |              |                                             |             |           |                                 |                 | a belt         |                  |
| Drevdjur Slag til         | lupptag U     | pptag til | 60 min dr    | evtid        | Upptag till d                               | revets slut | Längste   | a drevrepris                    | Längsta tappt   | Antal tappter  | Skallfrekvens    |
| Hare                      | 5             |           | 75           |              |                                             | 80          |           | 45                              | 15              | 1              | 80               |
| Djur Don                  |               |           | Domo         | rens förslag |                                             |             |           | Kollegie                        | ets beslut      |                |                  |
|                           |               |           |              |              | 2                                           |             |           |                                 |                 |                |                  |
| Hare                      |               |           |              |              |                                             |             |           |                                 |                 |                |                  |